Instructions for creating your Slack account ... Page 1 of 6

If you ALREADY HAVE a Slack account, just go to: vaqualifier2feb2021.slack.com

Step 1: Click on the link below to Join Slack for VA Qualifier #2

<u>https://join.slack.com/t/chesskidworld/shared\_invite/zt-mnpa7jdu-</u> yorOOeWIWXIIsOwb0YG7BQ

Step 2: Enter your email address and Click Continue with Email

| 👬 slack                                                      |      |  |  |  |
|--------------------------------------------------------------|------|--|--|--|
| Join VA Qualifier #2, Feb2021 on                             |      |  |  |  |
| Start by choosing the Google account or email you use for wo | ork. |  |  |  |
| <b>G</b> Continue with Google                                |      |  |  |  |
| OR                                                           |      |  |  |  |
| capitalareachess@gmail.com                                   |      |  |  |  |
| Continue with Email                                          |      |  |  |  |

Instructions for creating your Slack account ... Page 2 of 6

#### Step 3: In your email you will receive a request to "confirm your email address"

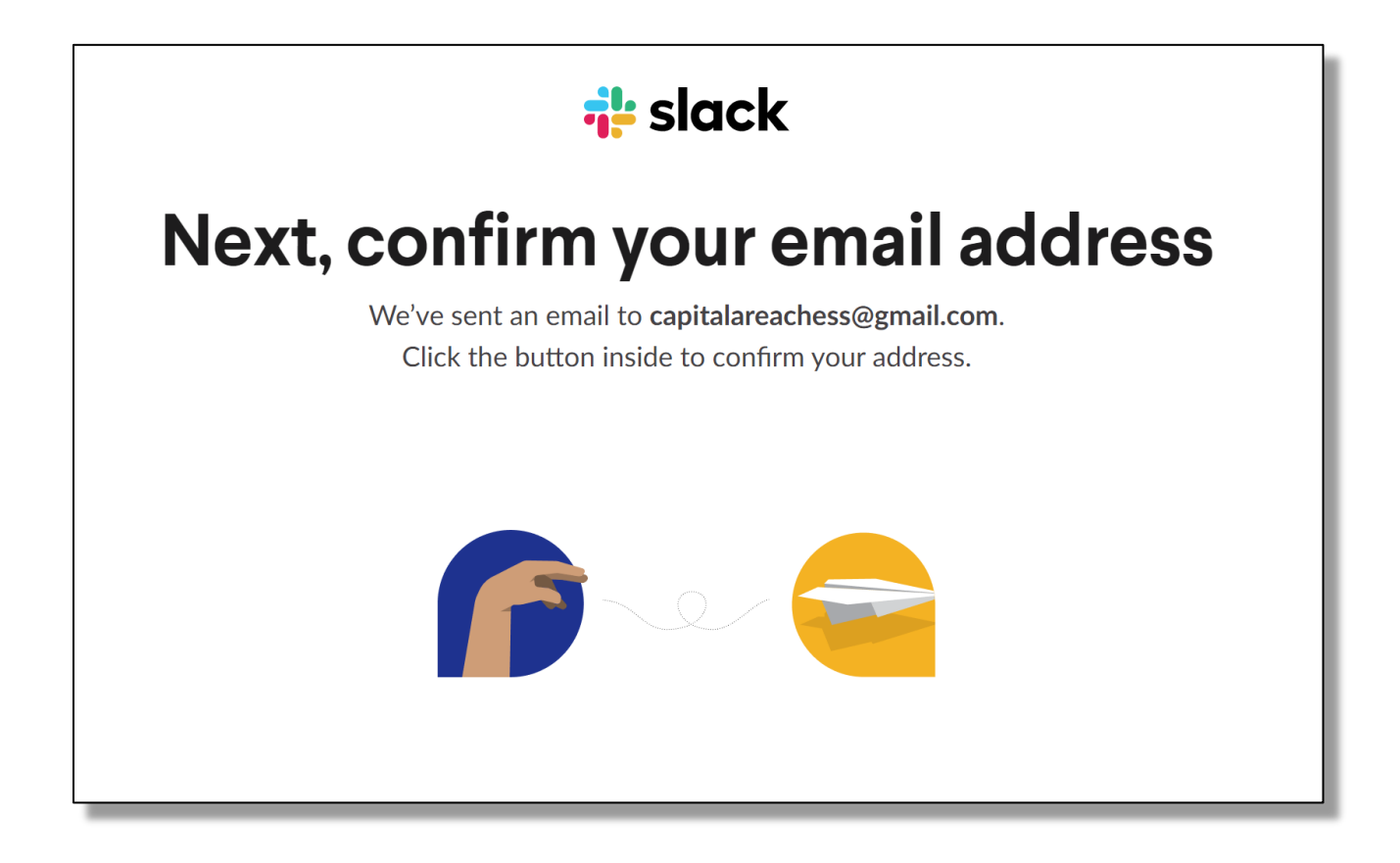

#### Step 4: Go to your email and Click 'Confirm Email'

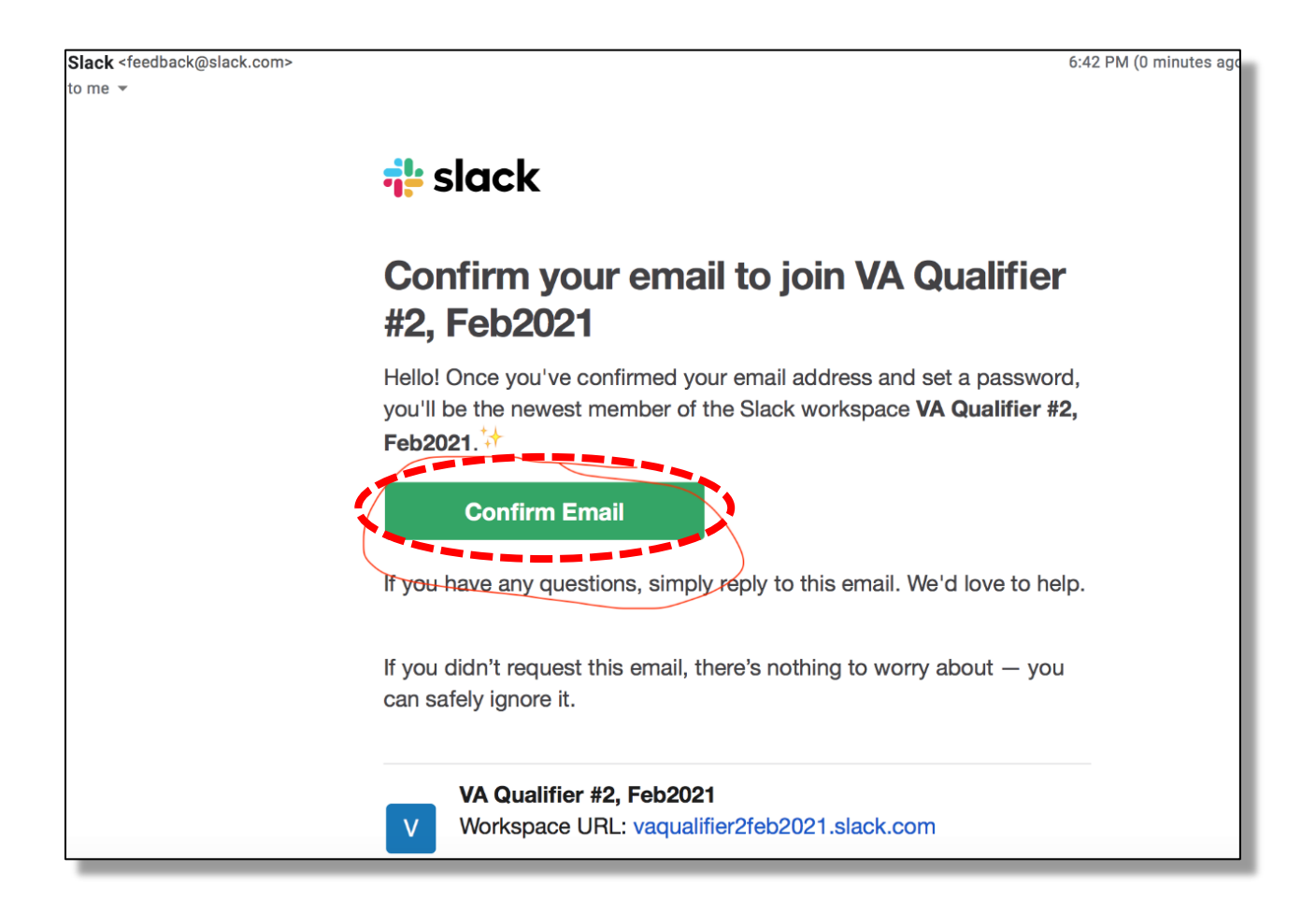

Instructions for creating your Slack account ... Page 4 of 6

### Step 5: Create your Slack Account by entering your name and a password

| 👬 slack                                   |  |  |  |  |
|-------------------------------------------|--|--|--|--|
| Join VA Qualifier #2, Feb2021 on<br>Slack |  |  |  |  |
|                                           |  |  |  |  |
| mark and 3 others have already joined     |  |  |  |  |
| Full name                                 |  |  |  |  |
| Anand Dommalapati                         |  |  |  |  |
| Password                                  |  |  |  |  |
| •••••                                     |  |  |  |  |
| Weak                                      |  |  |  |  |
| Create Account                            |  |  |  |  |
| It's okay to send me emails about Slack.  |  |  |  |  |

Instructions for creating your Slack account ... Page 5 of 6

## Step 6: VA Qualifier #2 Slack will be launched ...

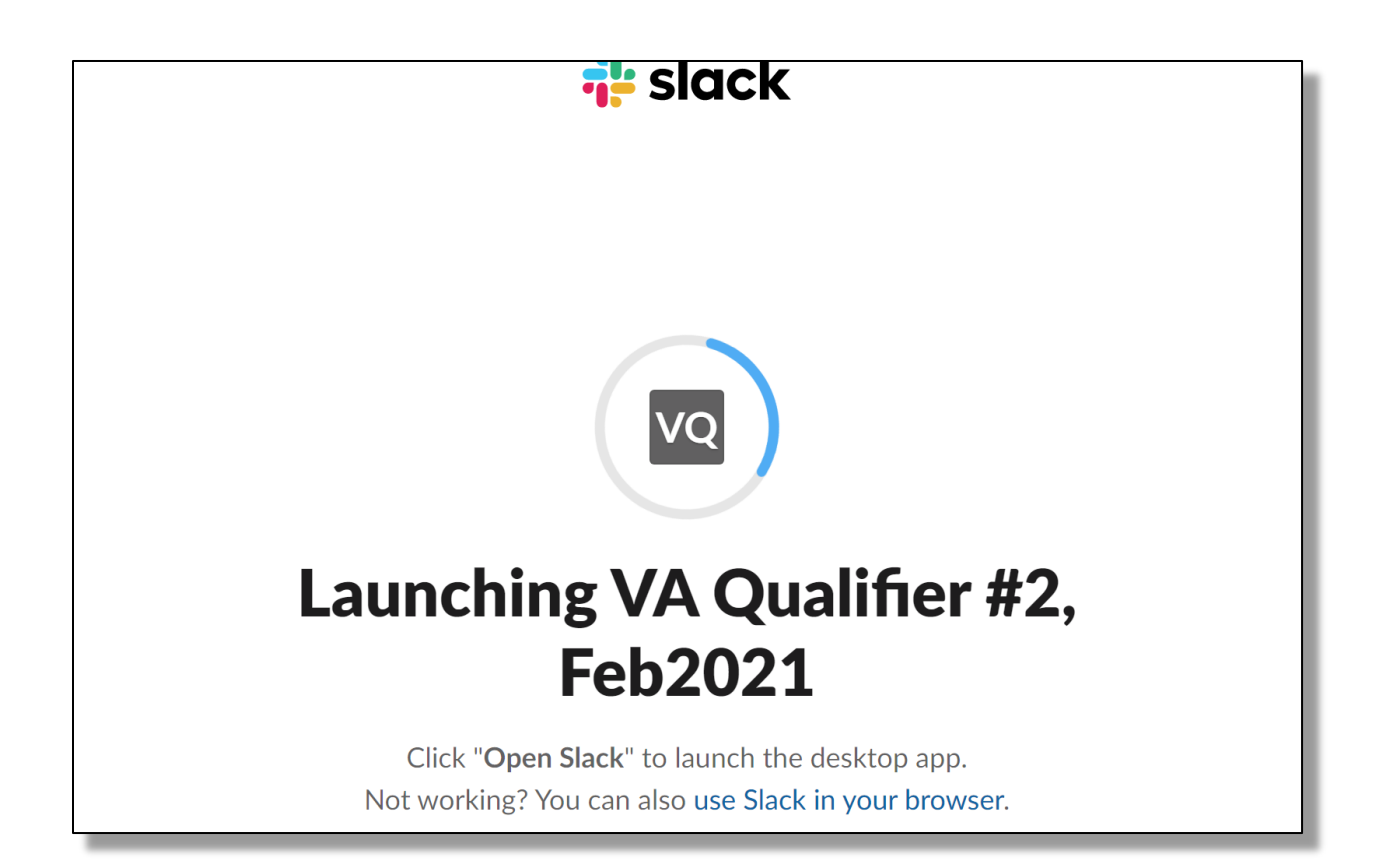

Instructions for creating your Slack account ... Page 6 of 6

## Step 7: Select the Support Channel for your Section ... e.g. "k3\_support", etc.

| $\leftrightarrow$ $\rightarrow$ C $($ app.slack.com/client | /T01NQF9BY8M/C01P66W4SGH/user_profile/U01PZCHCRK2                                               |                             | ☆ ♀ 🖪 🗯 😝 🗄                    |
|------------------------------------------------------------|-------------------------------------------------------------------------------------------------|-----------------------------|--------------------------------|
| 🚻 Apps 🗋 d-906738c5e8 - AW 🚦 N                             | licrosoft Azure 🚯 New Tab 🚯 Chantilly HS Tourna 📙 Spanish 📙 MyChess                             | Guru                        | Other bookmarks                |
|                                                            | Search VA Qualifier #2, Feb2021                                                                 | 0                           | <b>_</b>                       |
| VA Qualifier #2, Feb20 👻 🕜                                 | #game_not_started ☆                                                                             | <b>2 2</b> 7 <b>2</b> + (i) | Profile ×                      |
| : Browse Slack                                             | Monday, February 22nd 🗸                                                                         |                             |                                |
| ▼ Channels                                                 | Mark - ChessKid Staff 5:16 PM<br>renamed the channel from "general_tournament_info" to "game_nc | ot_started"                 |                                |
| <pre># game_not_started # k12_support</pre>                | Martin Collette 5:34 PM<br>joined #game_not_started.                                            |                             |                                |
| # k3_support<br># k5_support                               | Mark - ChessKid Staff 6:01 PM changed channel posting permissions.                              |                             |                                |
| # k9_support                                               | Yesterday •                                                                                     |                             |                                |
| <ul> <li>Add channels</li> <li>Direct messages</li> </ul>  | Mark - ChessKid Staff 11:21 AM changed channel posting permissions.                             |                             |                                |
| 🞴 Anand Dommalapati you                                    | Today 👻                                                                                         | New                         | Anand Dommalapati  Add a title |
| 🥵 Amelia - ChessKid Staff<br>🞴 Anand Dommalapati (TD K     | Mark - ChessKid Staff 1:58 AM<br>changed channel posting permissions.                           |                             | © Ø                            |
| 字 Cheryl Havens TD 💽 Diana -ChessKid Staff                 | Ø     Only certain people can post in this channel                                              | iel. <u>Learn more</u>      | Set status Edit profile More   |

# Be sure you "ask for help" on the right Section's channel.

In other words, don't ask for help with a K-8 issue using the K-3 slack channel.

To login back to Slack you can then use this direct link:

vaqualifier2feb2021.slack.com